## แจ้งประชาสัมพันธ์การใช้ระบบ บริการประชาชน E-Service ขององค์การบริหารส่วนตำบลสองห้อง

1.ให้ผู้ใช้เข้าหน้า เว็บไซต์หลัก <u>https://www.songhong.go.th/</u>

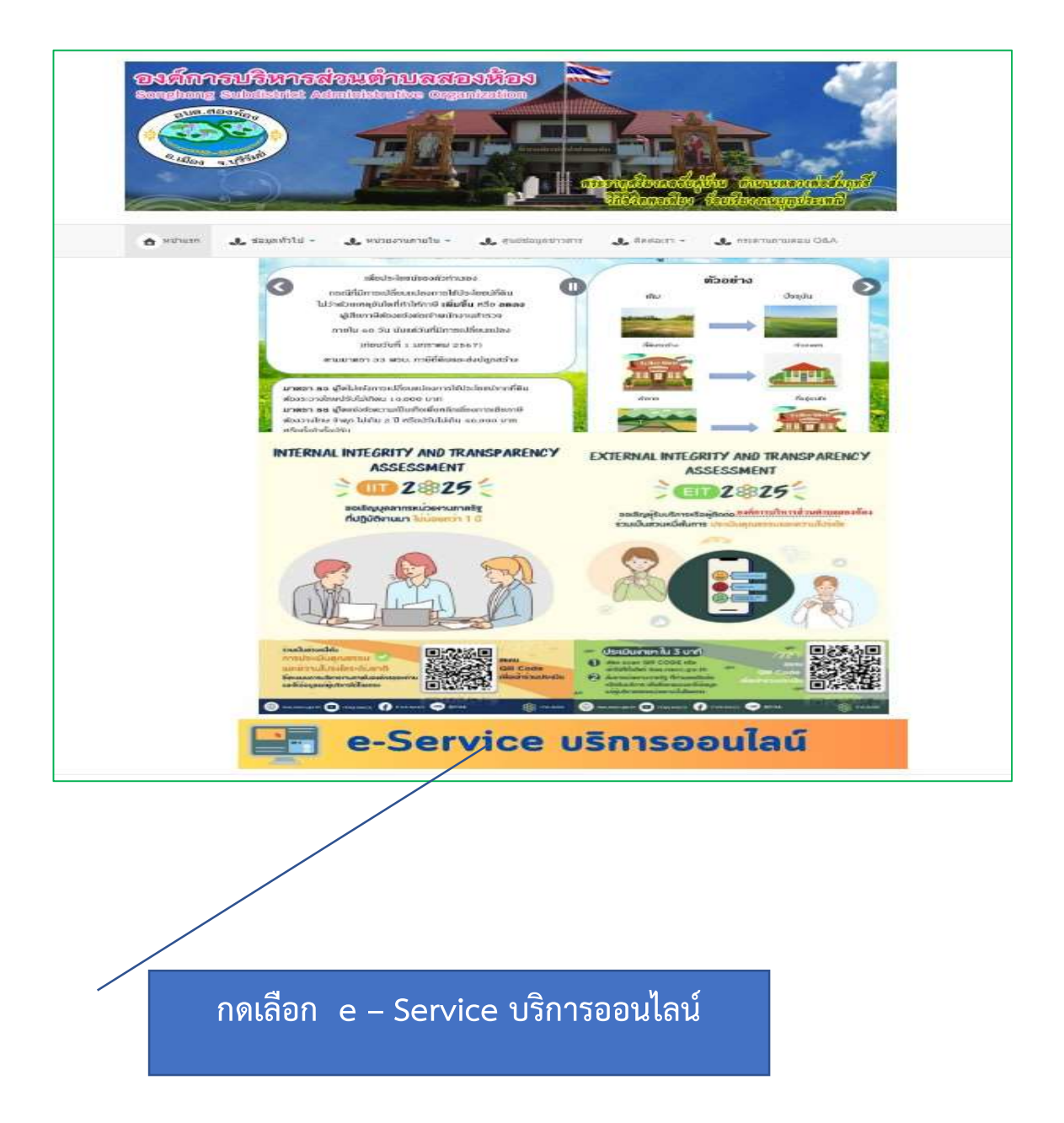

2.ให้ผู้ใช้บริการเลื่อนมาด้านล่างจะมีเมนู บริการประชาชน E-Service จะมีเมนูให้เลือกว่าจะรับบริการ E-Service ด้านไหน เช่น เลือกเมนูระบบสาธารณูปโภค ให้คลิกตรงเมนูดังกล่าวตามรูป

| เริการอิเล็กทรอนิกส์                  | บริการออนไลน์ (e-Service)                     | สำหรับเจ้าหน้าที่                        |
|---------------------------------------|-----------------------------------------------|------------------------------------------|
| สาขอรับบริการออนใลน์                  | 😂 ข้อมูลพื้นฐาน 🛗 23 มีนาคม 2567 🗶 ซิต: 70531 | เช็คอีเมล์                               |
| แบบสอบถามความพึ่งพอใจ                 | ระบบร้องทุกข์<br>เ                            | ผู้ดูแลระบบ                              |
| บริการประชาชน                         | ยื่นคำร้องทุกข์ออนไลน์                        | ศูนย์ข้อมูลข่าวสาร                       |
| ข้อมูลพื้นฐาน                         |                                               | อบด.สองทอง                               |
| อำนาจหน้าที่ อบด.                     | S-COSOUSAU                                    | ศูนย์โควิด-19<br>สั <i>พ</i> ร้องศีรีพบ์ |
| 💽 ขั้นตอนให้บริการ                    | การทุจริตและประพฤติ<br>มิชอบของเจ้าหน้าที่รัฐ | งงหางเมา<br>www.buriram.go.th/covid-19   |
| ข่าวประชาสัมพันธ์                     |                                               |                                          |
| ข่าวจัดซื้อจัดจ้าง                    | CITE CITE                                     |                                          |
| ข่าวรับสมัคร รับโอน (ย้ำย) สอบแข่งขัน | ช้าระภาษีที่ดินและ<br>สิ่งปลูกสร้าง           | ศูนย์รวมข้อมูล<br>เพื่อตัดต่อราชการ      |
| ข่าวกิจการสภา                         |                                               | สบุณาพ Infographic<br>รัฐบาลเพื่อประชาชน |
| การปฏิบัติงาน/การให้บริการ            | Ster Duran Sins Lin United                    | องค์ความรู้ประชาคม<br>เศรษฐกิจอาเซียน    |
| รายงานการประชุมสภา                    | ยืนคำร้องขอรับบริการ<br>ออนไลน์               | aturiority aturiority 1567               |
| สรุปรายงานทางการเงิน                  |                                               |                                          |
| สรุปผลการจัดซื้อจัดจ้าง               |                                               | สื่อสังคมออนไลน์                         |
| แผนพัฒนาท้องถิ่น แผนยุทธศาสตร์        |                                               | ติดตาม                                   |

- ขอนําอุปโภค บริโภค
- ช่อมระบบประปา หรือแจ้งน้ำไม่ไหล
- ซ่อมระบบไฟฟ้าส่องสว่าง
- การตัดแต่งกิ่งไม้แนวสายไฟฟ้า

|      | แบบคำร้องแจ้งการขอรับบริการทางออนไ<br>องค์การบริหารส่วนต่าบลสองห้อง ต่าบลสองห้อง อำเภอเมือง จังหวัดบุรีรัมย์ โทรศัพท์ 04-<br>โทรสาร 044-666453   อึเมส์ : admin@songhong.go.th                                                                   | <b>ลน์</b><br>4-666452 |   |
|------|----------------------------------------------------------------------------------------------------|------------------------|---|
|      | big2513@gmail.com สลับบัญชี<br>🏹 ไม่ใช้รวมกัน                                                                                                    | Ø                      |   |
|      | * ระบุว่าเป็นดำถามที่จำเป็น                                                                                                    |                        |   |
|      | ชื่อ - นามสกุล *<br>ศาตอบของคุณ                                                                                                    |                        |   |
|      | อายุ *                                                                                                    |                        |   |
|      | ที่อยู่ที่ติดต่อได้สะดวกสำหรับรับบริการ *<br>ศาตอบของคุณ                                                                                                    |                        |   |
|      | หมายเฉขโทรศัพท์<br>ศาตอบของคุณ                                                                                                    |                        |   |
|      | <ul> <li>แจ้งเรื่องที่ประสงค์ขอรับบริการ *</li> <li>ขอน้ำอุปโภค บริโภค</li> <li>ซ่อมระบบประปา หรือแจ้งน้ำไม่ไหล</li> <li>ซ่อมระบบไฟฟ้าส่องสว่าง</li> <li>การตัดแต่งกึ่งไม่แนวสายไฟฟ้า</li> <li>อื่นๆ:</li> <li>1 จำเป็นต้องตอบศากามน์</li> </ul> |                        |   |
| 10   | สถานที่หรือพิกัดที่ต้องการรับบริการ *<br>โปรดระบุข้อมูลให้ขัดเจนเพื่อการให้บริการที่รวดเร็ว<br>ศาตอบของคุณ                                                                                                    |                        |   |
|      | ข้อเสนอแนะ (ถ้ามี)<br>ศาตอบของคุณ                                                                                                    |                        |   |
|      | ato                                                                                                    | ล้างแบบฟอร์ม           |   |
|      | ห้ามส่งรทัสผ่านใน Google ฟอร์ม<br>เนื้อหานี้มิได้ถูกสร้างขึ้นหรือรับรองโดย Google - <u>ข้อกำหนดในการให้บริการ</u> - <u>นโยมายความเป็นส่วน</u><br>แบบฟอร์มนี้อุน่าสงสัยใช้ใหม <u>รายงาน</u>                                                       | <u>10</u>              |   |
| jien | Google ฟอร์ม                                                                                                    |                        | 0 |

3.เมื่อคลิกแล้วตามภาพแล้ว ผู้ใช้บริการสามารถเข้าไปใช้บริการ E-Service ได้ตามภาพด้านล่างโดยกรอกข้อมูล ให้ครบแล้วกดส่งข้อมูล โดยทาง อบต.สามารถรับแบบฟอร์มดังกล่าวได้ และจะดำเนินการให้ตามกำหนดเวลา